## How to Print COVID-19 Immunization Records in MySaskHealthRecord

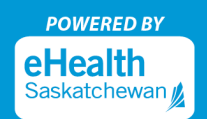

All COVID-19 immunization events received at a public health office or pharmacy will be available in your MySaskHealthRecord account once they are entered into the provincial health system (Panorama). To print a PDF report, you can use the 'Export' feature in MySaskHealthRecord:

**Step 1:** Log in to your MySaskHealthRecord account and go to your 'Account' settings located in the top right-hand corner. Select "Files and Reports"

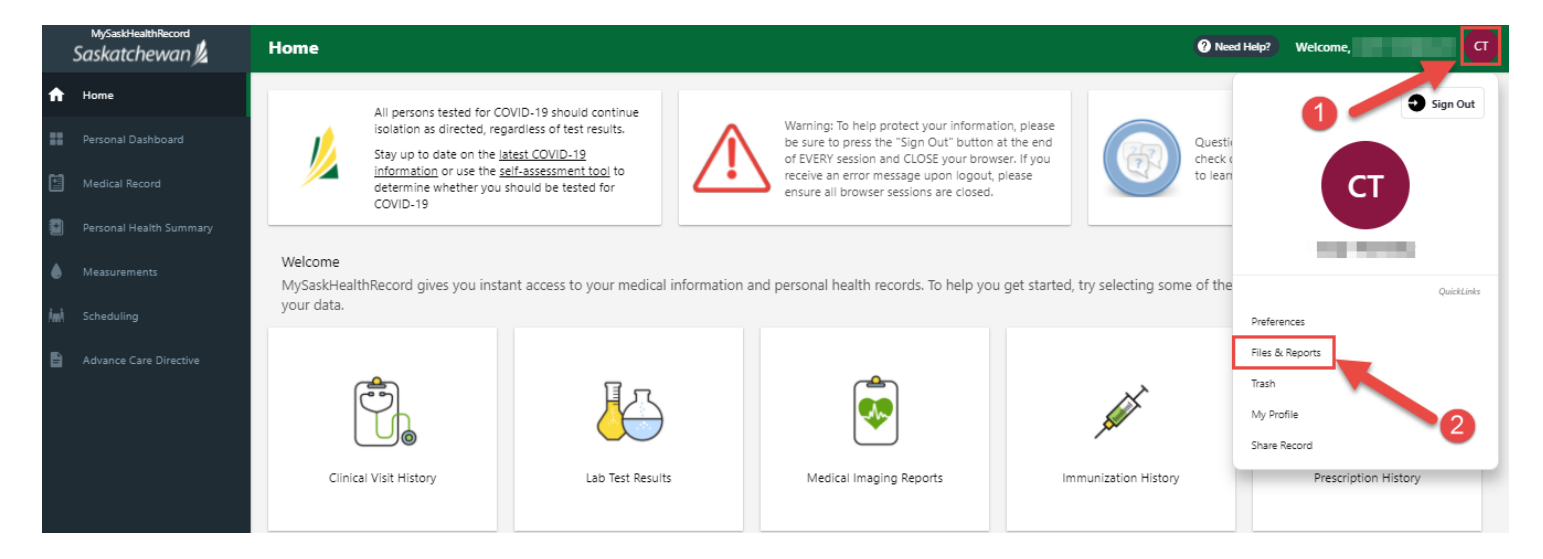

**Step 2:** In the Export information section, select the report criteria (date range and type) and 'Save' to generate the report.

| Files & Reports  | Export                                  | $\times$ |
|------------------|-----------------------------------------|----------|
| Files            | Dispenser                               |          |
| No records found | Emergency Contact                       |          |
| Export           | Clinical Visit History                  |          |
|                  | Exercise Session (e.g. Biking, Running) |          |
|                  | Family Medical History                  |          |
| Date Range       | HbA1C Readings                          |          |
| Type of Data     | Head Circumference                      |          |
|                  | Height Measurements                     |          |
| Export           | Immunizations                           |          |
| 2                | Lab Results                             |          |
|                  | Medication Fill                         |          |
|                  | Past Reminder                           |          |
|                  | Peak Flow Measurements                  |          |
|                  | Cancel                                  | Save     |

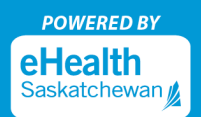

Step 3: A PDF report will be generated and available to print. All records identified as 'Provincial' in the 'Source' column display the information entered into Panorama.

## Immunizations

| Date       | Vaccine                                                          | Provider            | Location                                                                 | Source     |
|------------|------------------------------------------------------------------|---------------------|--------------------------------------------------------------------------|------------|
| 2021-05-13 | COVID-19 Pfizer-<br>BioNTech mRNA<br>BNT162b2 - COVID-19<br>mRNA | Pharmacist Provider | P716 - SAVE ON<br>FOODS PHARMACY<br>NO.5055 - 4520<br>ALBERT ST - 482851 | Provincial |
| 2021-07-08 | COVID-19 Pfizer-<br>BioNTech mRNA<br>BNT162b2 - COVID-19<br>mRNA | Pharmacist Provider | P716 - SAVE ON<br>FOODS PHARMACY<br>NO.5505 - 4520<br>ALBERT ST - 482851 | Provincial |

MySaskHealthRecord is a service from eHealth Saskatchewan.

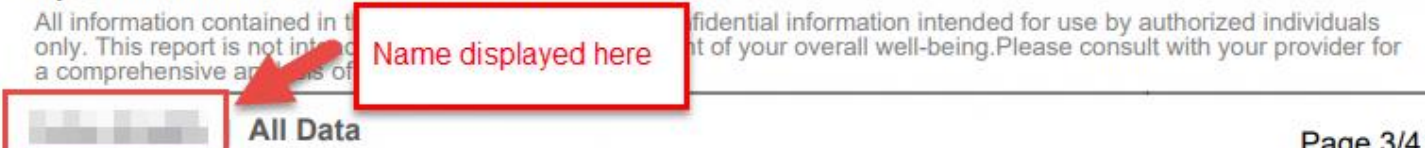

Page 3/4